## TEMPORÄRES EINBINDEN DES RUBMAIL-POSTFACHES FÜR EXCHANGE-NUTZER – ZUR ÜBERBRÜCKUNG DES SERVERAUSFALLS -

Sollten Sie verschiedene PC-Arbeitsplätze nutzen, empfehlen wir für temporäre Nutzung des RUBmail-Postfaches das Programm "Thunderbird-Portable".

Hinweis: Falls Sie ihr Exchange-Postfach bereits in Thunderbird eingerichtet haben und für die Nutzung Ihr bereits installiertes Thunderbird benutzen möchten, fügen Sie das Postfach als "zusätzliches Postfach" hinzu und ändern Sie **nicht** das bestehende Exchange Postfach. Dies kann einen Verlust von Ihren alten lokalen Emails bedeuten.

Laden Sie sich von folgender Seite die Installationsdatei herunter und führen Sie diese aus.

Klicken Sie im ersten Fenster auf "Weiter".

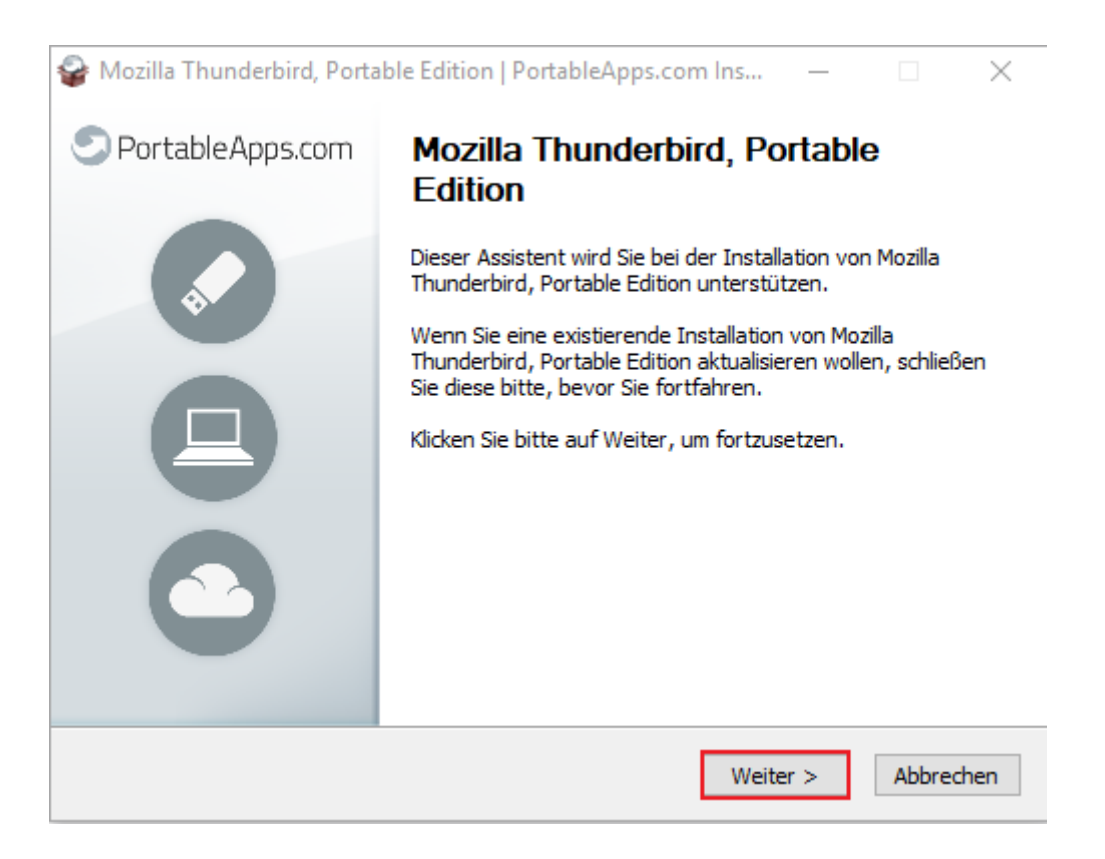

## **IT.**SERVICES

Danach wählen Sie die Option "Durchsuchen" aus.

| 鑃 Mozilla Thunderbird, Portable Edition   PortableApps 📥 Ins — 🛛 🔿 🗙                                                                                                    |
|----------------------------------------------------------------------------------------------------|
| Zielverzeichnis auswählen                                                                                                    |
| Wählen Sie das Verzeichnis aus, in das Mozilla Thunderbird,                                                                                                    |
|                                                                                                    |
| Mozilla Thunderbird, Portable Edition wird in das unten angegebene Verzeichnis installiert.<br>Falls Sie in ein anderes Verzeichnis installieren möchten, klicken Sie auf Durchsuchen und<br>wählen Sie ein anderes Verzeichnis aus. Klicken Sie auf Installieren, um die Installation zu<br>starten.<br>Zielverzeichnis |
| C:\Users\melchfn3\Downloads\ThunderbirdPortable Durchsuchen                                                                                                    |
|                                                                                                    |
| Benötigter Speicher: 125.7 MB                                                                                                    |
| Verfügbarer Speicher: 158.0 GB                                                                                                    |
|                                                                                                    |
| PortableApps.com®                                                                                                    |
| < Zurück Installieren Abbrechen                                                                                                    |
|                                                                                                    |

Nun öffnet sich ein weiteres Fenster. Wählen Sie dort als Speicherort Ihren USB-Stick aus.

| 🎯 Ordner suchen                                                                                           | 🗕 🗙      |  |  |
|----------------------------------------------------------------------------------------------------|----------|--|--|
| Wählen Sie das Verzeichnis aus, in das Sie Mozilla Thunderbird,<br>Portable Edition installieren möchten: |          |  |  |
| 🗸 💻 Dieser PC                                                                                             | ^        |  |  |
| > 🧊 3D-Objekte                                                                                            |          |  |  |
| > 📰 Bilder                                                                                                |          |  |  |
| > 📃 Desktop                                                                                               |          |  |  |
| > 🔮 Dokumente                                                                                             |          |  |  |
| > 🕹 Downloads                                                                                             |          |  |  |
| > 🁌 Musik                                                                                                 |          |  |  |
| > 🙀 Videos                                                                                                |          |  |  |
| > 🟪 Lokaler Datenträger (C:)                                                                              |          |  |  |
| VID USB-Laufwerk (D:)                                                                                     |          |  |  |
| 🗸 🚽 slax                                                                                                  |          |  |  |
| boot                                                                                                    |          |  |  |
| changes                                                                                                   | ~        |  |  |
| <                                                                                                    | >        |  |  |
| Neuen Ordner erstellen OK Ab                                                                              | brechen: |  |  |

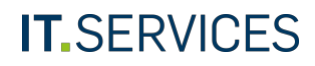

Klicken Sie im nächsten Schritt auf "Installieren" und im darauffolgenden Fenster auf "Fertig stellen".

| 鑃 Mozilla Thunderbird, Portable Edition   PortableApps 📥 Ins — 🛛 🛛 🗙                                             |                                                                                                    |  |
|----------------------------------------------------------------------------------------------------|----------------------------------------------------------------------------------------------------|--|
| Zielverzeichnis auswählen                                                                                        |                                                                                                    |  |
| Wählen Sie das Verzeichnis aus, in das Mozilla Thunderbird,<br>Portable Edition installiert werden soll.         |                                                                                                    |  |
| Mozilla Thunderbird, Portable I<br>Falls Sie in ein anderes Verzeid<br>wählen Sie ein anderes Verzei<br>starten. | Edition wird in das unten angegebene Verzeichnis installiert.<br>chnis installieren möchten, klicken Sie auf Durchsuchen und<br>chnis aus. Klicken Sie auf Installieren, um die Installation zu |  |
| Zielverzeichnis                                                                                                  |                                                                                                    |  |
| D:\ThunderbirdPortable                                                                                           | Durchsuchen                                                                                                    |  |
|                                                                                                    |                                                                                                    |  |
| Benötigter Speicher: 125.7 ME                                                                                    | 3                                                                                                    |  |
| Verfügbarer Speicher: 14.0 G                                                                                     | В                                                                                                    |  |
| PortableApps.com®                                                                                                |                                                                                                    |  |
|                                                                                                    | < Zurück Installieren Abbrechen                                                                                                    |  |
|                                                                                                    |                                                                                                    |  |
| 🥁 Mozilla Thunderbird, Portable Edition   PortableApps <mark>– ∠</mark> Ins – 🗆 🗙                                |                                                                                                    |  |
|                                                                                                    |                                                                                                    |  |
| PortableApps.com                                                                                                 | Die Installation von Mozilia                                                                                                    |  |
| Thunderbird, Portable Edition wird                                                                               |                                                                                                    |  |
| abgeschiossen                                                                                                    |                                                                                                    |  |
| *                                                                                                    | Mozilla Thunderbird, Portable Edition wurde auf Ihrem<br>Laufwerk installiert.                                                                                                    |  |
|                                                                                                    | Bitte klicken Sie auf Beenden, um diesen Assistenten zu verlassen.                                                                                                    |  |
|                                                                                                    | Mozilla Thunderbird, Portable Edition ausführen                                                                                                    |  |
|                                                                                                    |                                                                                                    |  |
|                                                                                                    |                                                                                                    |  |
|                                                                                                    |                                                                                                    |  |
|                                                                                                    |                                                                                                    |  |
|                                                                                                    |                                                                                                    |  |
|                                                                                                    | < Zurück Fertigstellen Abbrechen                                                                                                    |  |

## **IT.**SERVICES

Auf Ihrem USB-Stick befindet sich nun ein Ordner mit dem Namen "ThunderbirdPortable". Öffnen Sie diesen und starten Sie die Datei "ThunderbirdPortable.exe".

Folgen Sie nun allen weiteren Schritten auf folgender Seite, um die Einrichtung des Postfaches abzuschließen: <u>https://mail.ruhr-uni-bochum.de/mail/anleitungen/konfiguration\_thunderbird</u>

Um das Programm erneut oder an einem anderen Rechner auszuführen, navigieren Sie wieder zu der "ThunderbirdPortable.exe" auf Ihrem USB-Stick.

## **IT.**SERVICES